# 理科学習用アニメーション作成支援ソフトウェア Galop

# 利用マニュアル

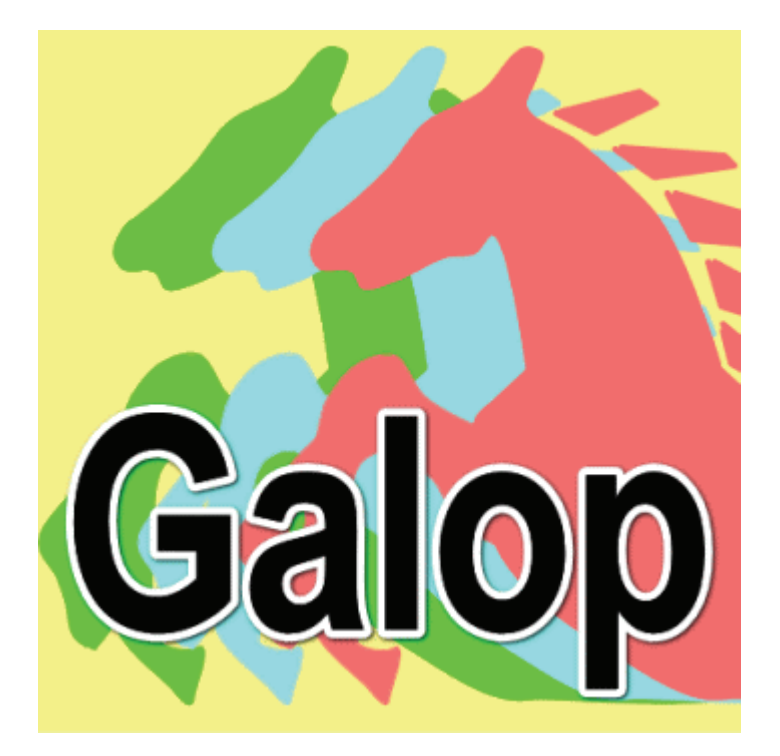

問い合わせ先

宮崎大学・中山 迅 e04502u@cc.miyazaki-u.ac.jp 香川大学・林 敏浩 hayashi@eng.kagawa-u.ac.jp

# Galop (ギャロップ) について

Galop(ギャロップ)は、いろいろな図形を自由に動かすことができる仕組みをもった 理科学習用ソフトウェアです。

Galopには、「つくる」、「うごかす」の2つの画面からできています。「つくる」画面では図形の動きをつけ、「うごかす」画面では実際(じっさい)に図形を動かすことができます。

| 「つくる」画面                                                                                                    |                                                                                                   |  |
|----------------------------------------------------------------------------------------------------|---------------------------------------------------------------------------------------------------|--|
|                                                                                                    | 「つくる」 画面では, じゅん<br>びされた図形を動かしたり,変<br>形したりすることができます。<br>また,ふくざつな動きをさせ<br>るために, コマ数をふやすこと<br>ができます。 |  |
| 図形の動きをたしかめる 修正 (しゅうせい) する                                                                                                    |                                                                                                   |  |
| 「うごかす」画面                                                                                                    |                                                                                                   |  |
| アクロ・ローン       アクロ・ローン         アクロ・ローン       アクロ・ローン         アクロ・ローン       アクロ・ワクロ・ワクロ・ワクロ・ワクロ・ワクロ・ワクロ・ワクロ・ワクロ・ワクロ・ワ |                                                                                                   |  |

これから、Galopの2つの画面にあるものの名前や特ちょうについて説明していきます。

## はじめるとき

Galop を起動(きどう)する

Galop をはじめるときは、Galop のアイコン Galop をクリックします。

【デスクトップにアイコンがある場合】

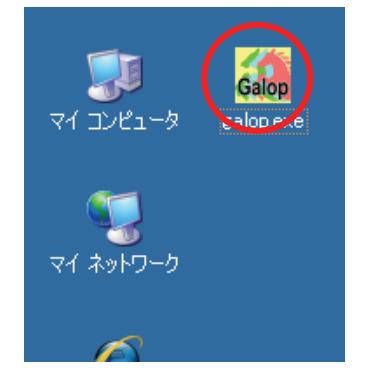

【フォルダ内にアイコンがある場合】

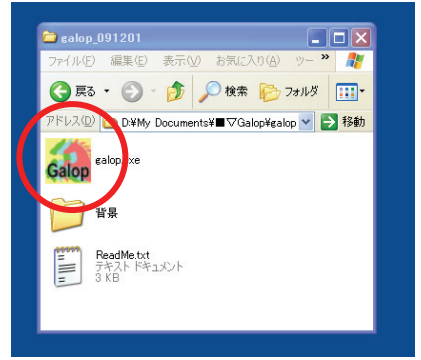

※ Galop のアプリケーションが入っ ているフォルダを開いた画面。

※ パソコンによっては、ダブルクリックしないと Galop をはじめることができ なかったり、アイコン内が表示されなかったりする場合もあります。

## (2) 背景(はいけい)をよみこむ

メニューの「ひょうじ」から「はいけいをよみこ む」を選択します。bmp形式かjpg形式でファイル名 を選択すると背景が読み込まれます。

| 🏭 Galo | Galop Ver.0.9.1     |  |
|--------|---------------------|--|
| ファイル   | შაპს                |  |
|        | はいけいをよみる<br>はいけいをけす |  |

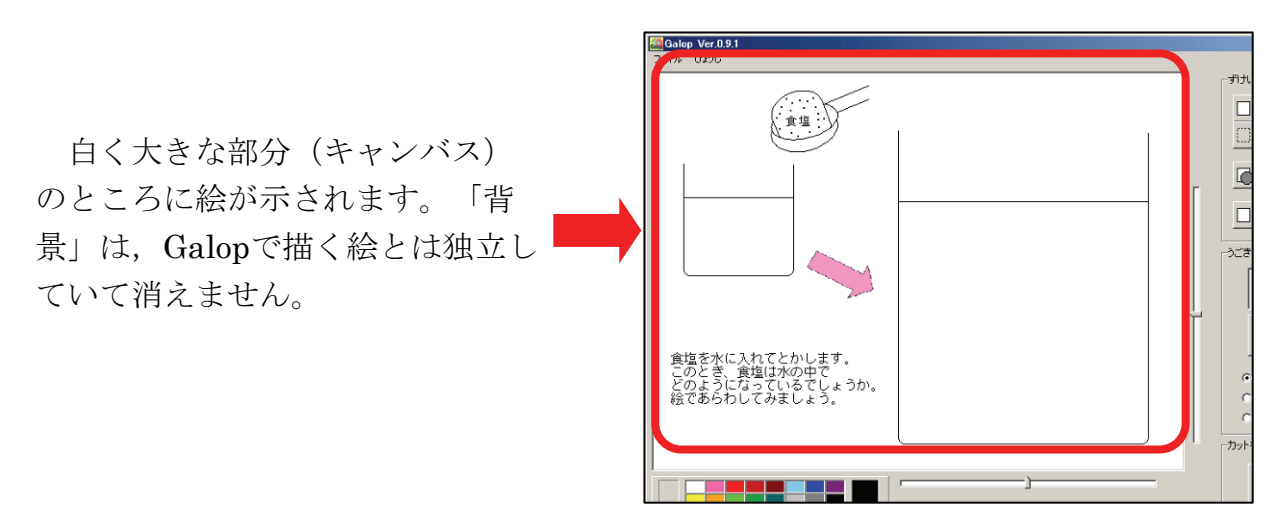

背景を消すときは、「ひょうじ」の中の「はいけいをけす」を選択します。 すると、はいけいが全部消えます。

## 動きをつける

「つくる」モードの画面では、図形の動きや変化を決めることができます。

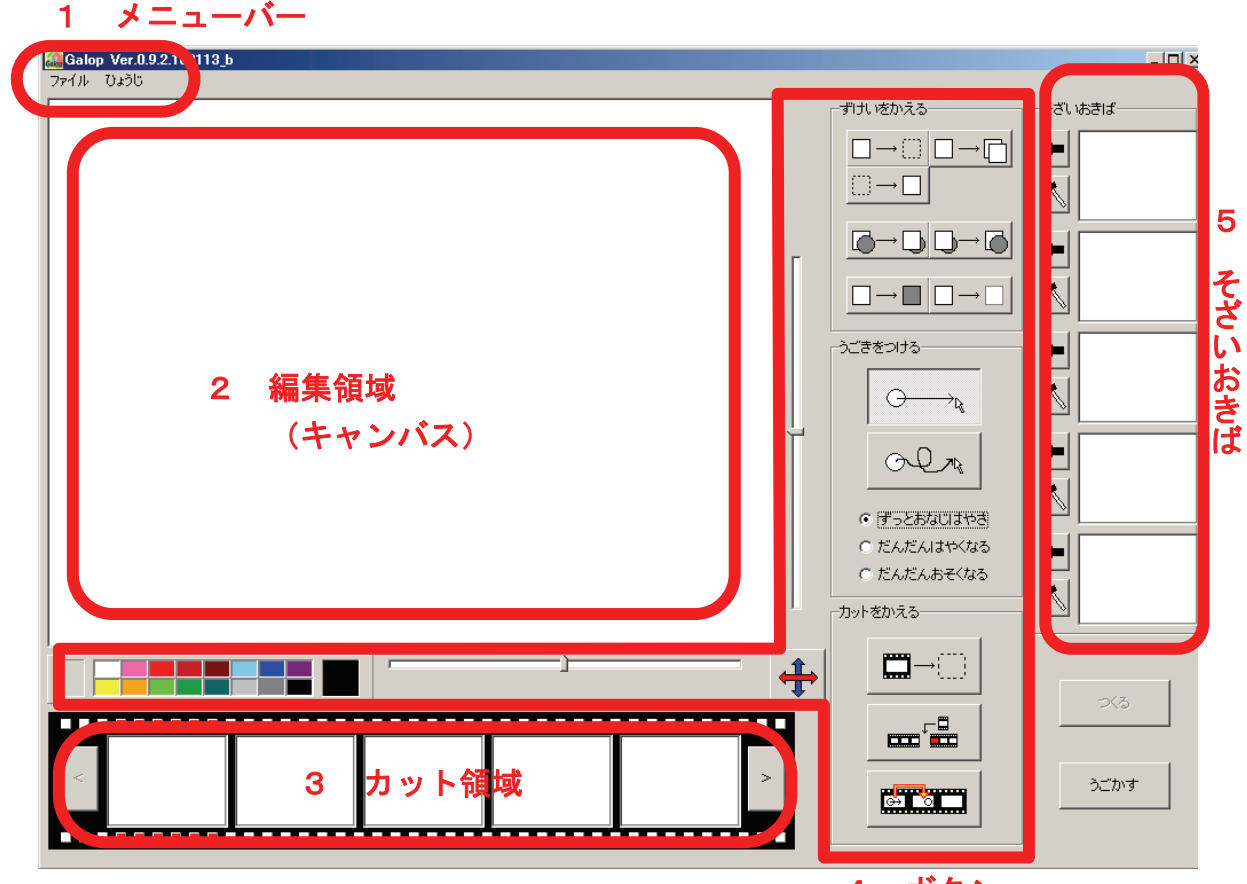

1 メニューバー

4 ボタン

Galop の上の方にあるところです。「ファイル」とかかれています。

○「ファイル」

アニメーションを記録して残すとき(ほぞん)や前に作ったアニメーションを よび出すとき、ソフトウェアを終わるときに使います。

2 編集領域(キャンバス)

Galop の画面の真ん中にある白いところを「キャンバス」といいます。ここで、い ろいろな図形の動きをつけたり、動かしたりすることができます。

3 カット領域

キャンパスで動きをつけたものを順にならべて表示します。

4 ボタン

このボタンを使うと、図形の色や形を変えたり、動きをつけたりすることができます。

5 そざいおきば

前もってじゅんびしておいた図形を呼び出したり,キャンバス上に取りこんだりす る場所です。 「つくる」モードで動きをつけてみましょう。

■ 下の絵のように、水に食塩をいれたときにどのようになるかを考えて動きをつけてみましょう。

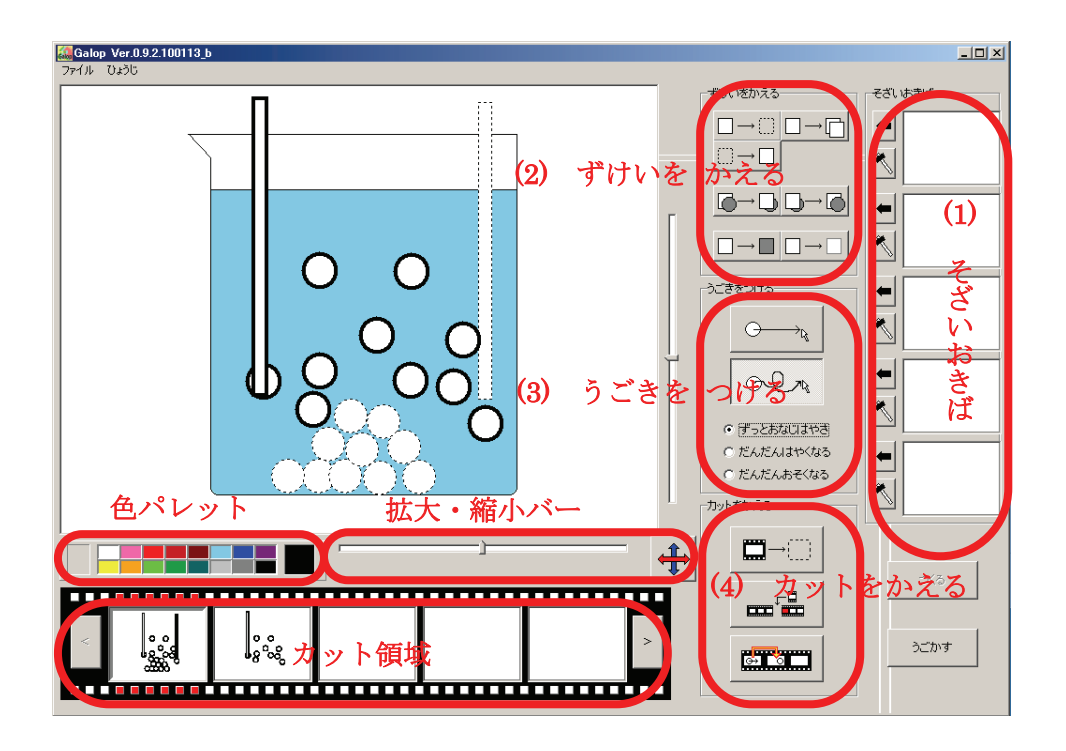

(1) 「そざいおきば」に「そざい」を入れる

Polkaファイルで作られた「そざい」を Galopの画面上にドロップすると,「そざ いおきば」に図形が表示されます。

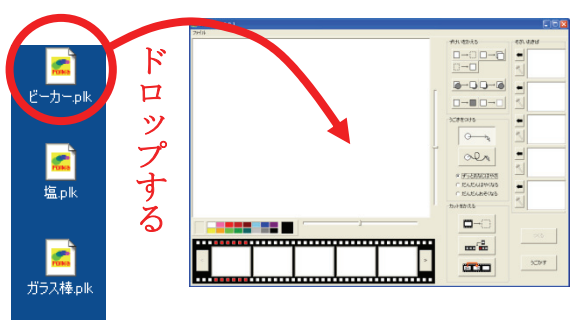

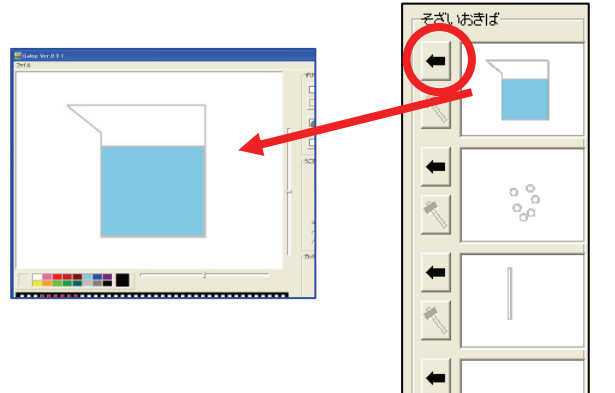

「そざいをつかう」ボタン●をおすと,キ ャンパスにそざいがうつります。

ビーカーだけでなく,塩やガラスぼうなど のそざいもキャンパスに移動しましょう。

### (2) 図形をかえる

「ずけいをかえる」のボタンでは、図形の色・大きさをかえたり、図形を増やした り消したり、重なりをかえたりすることができます。

○ボタンの説明

| ボタン                           | できること                                             |  |
|-------------------------------|---------------------------------------------------|--|
| $\Box \longrightarrow (\Box)$ | えらんだ図形を消すことができます。                                 |  |
| $\Box \rightarrow \Box$       | えらんだ図形をふやすことができます。クリックした数だけ右下にふえて<br>いきます。        |  |
| $(\underline{\ }) \to \Box$   | 消してしまった図形がもう一度あらわれます。クリックした数だけ前に消<br>した図形があらわれます。 |  |
|                               | えらんだ図形を前に出すことができます。クリックした数だけ前に出てい<br>きます。         |  |
|                               | えらんだ図形を後ろに下げることができます。クリックした数だけ後ろに<br>下がっていきます。    |  |
|                               | 図形の中の色をぬります。パレットでえらんだあと,図形をえらんでこの<br>ボタンをおします。    |  |
| $\square \rightarrow \square$ | 図形の線の色をかえます。パレットでえらんだあと、図形をえらんでこの<br>ボタンをおします。    |  |
|                               | 色をえらぶことができます。えらんだ色は、左のまどに出てきます。                   |  |
| -                             | えらんだ図形や文字を大きくしたり小さくしたりします。                        |  |

《拡大・縮小のスライドバーについて》

オブジェクトの拡大・縮小には,編集領域(フィー ルド)右・下にある拡大・縮小バーを使います。 また,「設定ボタン」を押すことで,等倍での拡大・ 縮小や固定する辺を指定した拡大縮小が設定できます。

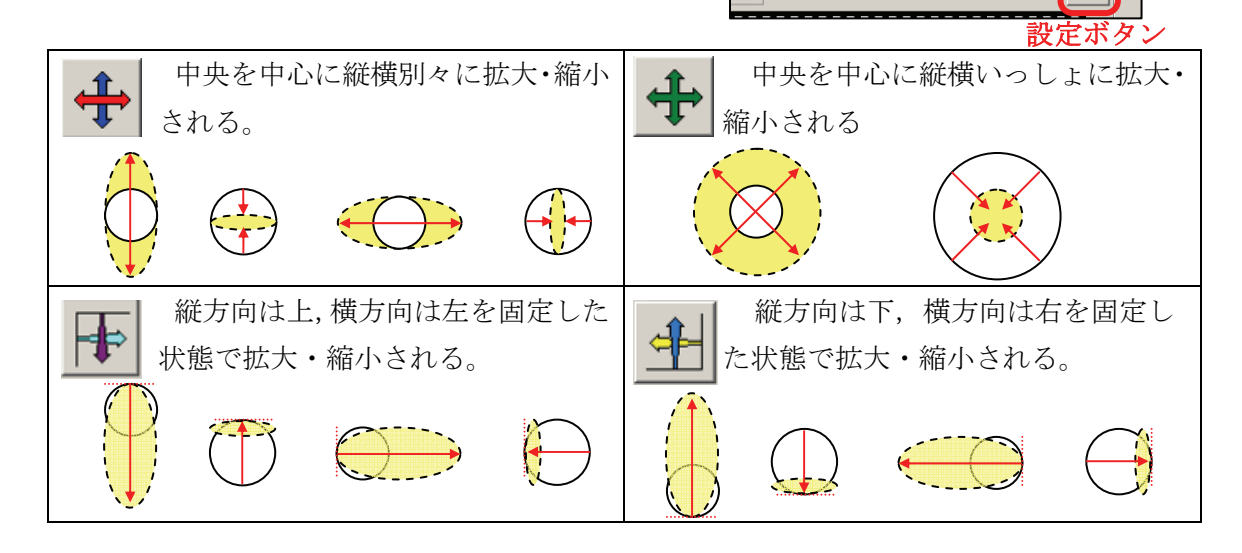

横方向の拡大・縮小

### (3) うごきをつける

「うごきをつける」ボタンでは、図形を直線や自由に動かしたり、動くはやさをか えたりすることができます。

| 18 24 5                                                                   |                                                |
|---------------------------------------------------------------------------|------------------------------------------------|
| ホタン                                                                       | できること                                          |
| $\bigcirc \longrightarrow_{l_{k}}$                                        | 図形を動かす(ドラッグする)と,もとの場所から直線的に動かすことが<br>できます。     |
| Olris                                                                     | 図形を動かす(ドラッグする)と、マウスの動きと同じように動かすこと<br>ができます。    |
| <ul> <li>● ●っとおねじはやき</li> <li>○ だんだんはやくなる</li> <li>○ だんだんおそくなる</li> </ul> | 図形をえらぶ前にえらんでおくと、図形を動かすときの動くはやさをかえ<br>ることができます。 |

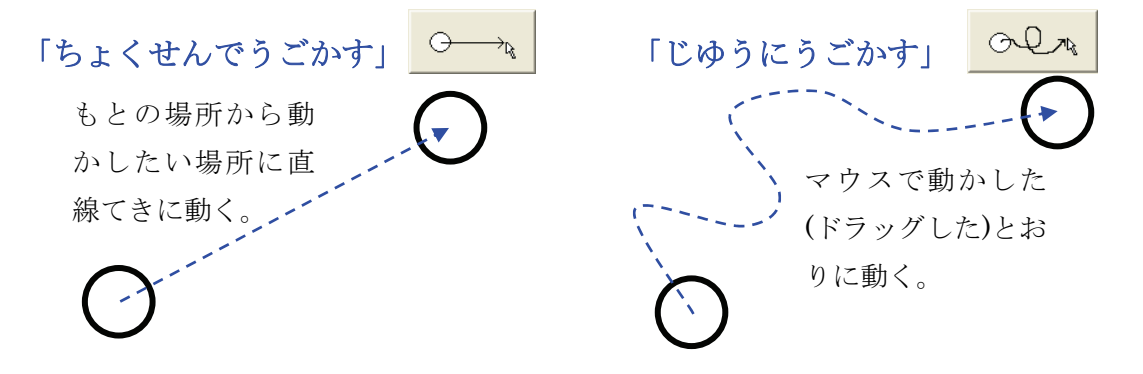

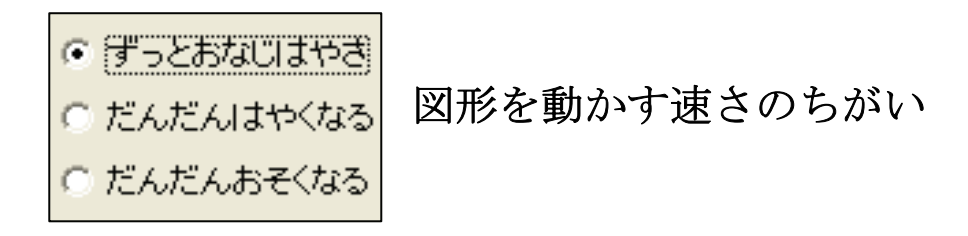

「ずっとおなじはやさ」 最初から最後まで同じ速さで動きます。

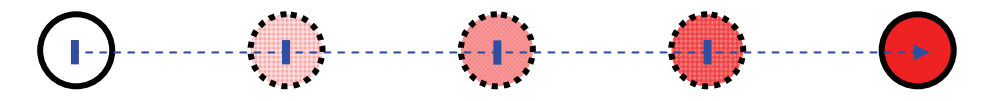

「だんだんはやくなる」動く速さがだんだん速くなります。

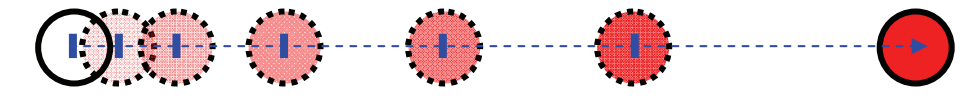

「だんだんおそくなる」 動く速さがだんだんおそくなります。

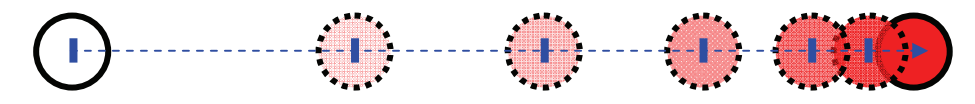

## (4) カットをかえる

「カットをかえる」のボタンでは、作ったカットを消したり、新しいカットをつけ くえたりすることができます。

へん集しているカットは上下が赤く表示されます(下の図では3カット目)。

| E                                                                                             |                                               |  |
|-----------------------------------------------------------------------------------------------|-----------------------------------------------|--|
|                                                                                               |                                               |  |
| ボタン                                                                                           | できること                                         |  |
|                                                                                               | えらんだカットを消すことができます。<br>(一度消したカットはもどりません。)      |  |
|                                                                                               | えらんだカットの後ろに新しいカット(空白のカット)をつけくわえるこ<br>とができます。  |  |
|                                                                                               | えらんだカットの続きを、動き終わった場所で次のカットにつけくわえる<br>ことができます。 |  |
| <ul> <li>1つ前のカットにもどること</li> <li>1つ後ろのカットにすすむことができます。</li> <li>1つ後ろのカットにすすむことができます。</li> </ul> |                                               |  |

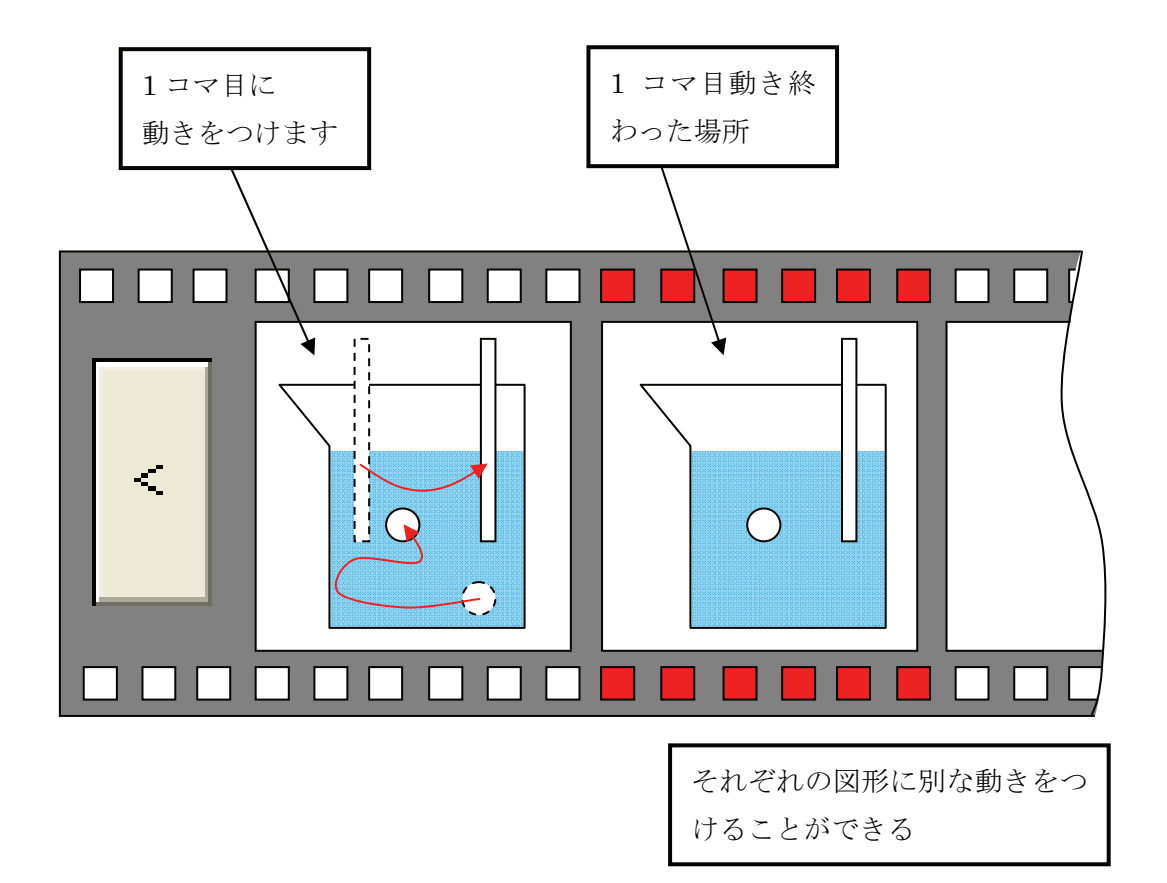

動かす

「うごかす」モードの画面では、「つくる」モードで決めた図形の動きや変化を見る ことができます。

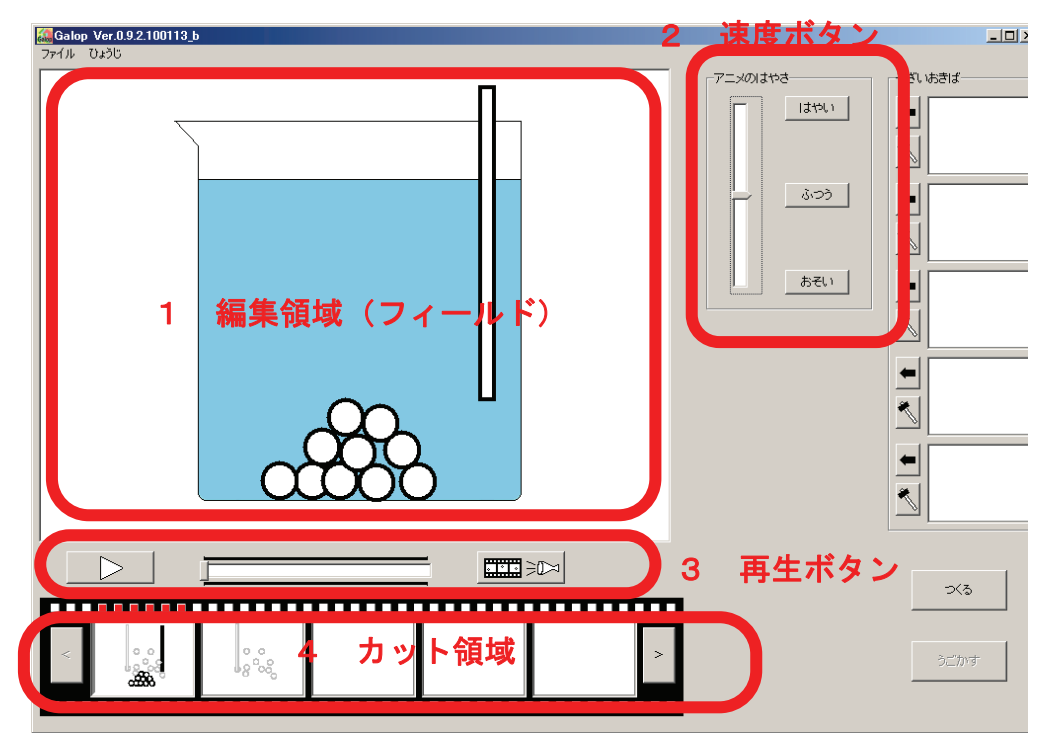

### 1 編集領域(キャンバス)

Galopの画面の真ん中にある白いところを「キャンバス」といいます。「つくる」モードで決めた図形の動きや色の変化を見ることができます。

## 2 速度(そくど)ボタン

再生する速さをかえるときに使います。「はやい」「ふつう」「おそい」の3つの速 さの他、スライドバーを上下に動かして調整(ちょうせい)することもできます。

#### 3 再生ボタン

| ボタン       | できること                                              |
|-----------|----------------------------------------------------|
| $\square$ | えらんだカットのみ動かす(再生する)ことができます。                         |
|           | すべてのカットを通して動かす(再生する)ことができます。                       |
|           | スライドバーを左右に動かすことで,1カット内の動きを再生し<br>たり,とめたりすることができます。 |

#### 4 カット領域

キャンパスで動きをつけたものをカット順にならべて表示します。

## ほぞんする

動きをつけた絵を保存(ほぞん)しましょう。

- 1 新規保存
  - メニューバーのファイルから「ギャロップをほぞんする」をえらびます。

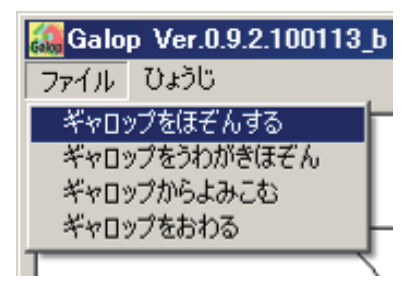

(2) 「保存する場所」をえらんだあと、ファイル名の ところに題名をつけて、[保存(S)]をおします。 すると、新しいファイルができて、 記録が残ります。 ファイルの拡張子は「glp」です。

|                  |              |                                                                                                    | _                                                                               | ? 🛛                       |
|------------------|--------------|----------------------------------------------------------------------------------------------------|---------------------------------------------------------------------------------|---------------------------|
| 保存する場所型:         | 🚞 (保存(ほぞん)する | 5フォルダ                                                                                                    |                                                                                 | ,                         |
| Ò                | 🗟 前につくったファイル |                                                                                                    |                                                                                 |                           |
| 最近使ったファイル        |              |                                                                                                    |                                                                                 |                           |
| デスクトップ           |              |                                                                                                    |                                                                                 |                           |
| <b>&gt;</b>      |              |                                                                                                    |                                                                                 |                           |
| אלאב¥א אק<br>ווא |              |                                                                                                    |                                                                                 |                           |
| 71 I)Ľ1-9        |              |                                                                                                    |                                                                                 |                           |
| <b>i</b>         |              |                                                                                                    |                                                                                 |                           |
| マイ ネットワーク        |              |                                                                                                    |                                                                                 |                           |
|                  | ファイル名(N):    | 作ったファイル                                                                                                    | •                                                                               | 保存(S)                     |
| 存したファイ           | 1 N          | <ul> <li>□ 保存(ほそ<br/>ファイル(E)</li> <li>○ 戻る・○・</li> <li>アドレス(0) □ D¥My I<br/>GLP ファイル<br/>SELP ファイル<br/>55 KB</li> </ul> | 保存される<br>場所(フォル<br>いファイルが<br>ルタ - ロズ<br>ま *<br>して<br>後索 *<br>Occument:<br>マラ 移動 | と,えらんだ<br>ダ内)に新し<br>できます。 |

## 終了する・保存したファイルを呼び出す

動きをつけた絵を保存(ほぞん)しましょう。

## ■Galop を終了させましょう。

- (1) メニューバーの「ファイル」から「ギャロップをおわる」をえらびます。
- (2) 「Galopをおわる前にえをほぞんしま すか?」とでてきたら「はい」を押す と上書き保存が完了します。

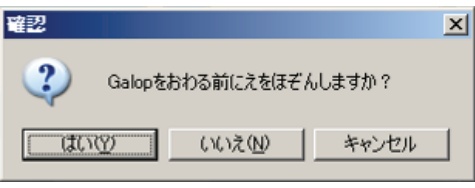

保存したファイルからGalopを起動して、続きの作業をしてみましょう。
 〇ファイルをドラッグしてよびだす。

保存して作ったファイルをマウスでドラッグし、Galopのアイコンにファイルを 重ねるとGalopが起動できます。

起動しているGalopのキャンバスに,開きたいGalopファイルをドラッグ&ドロッ

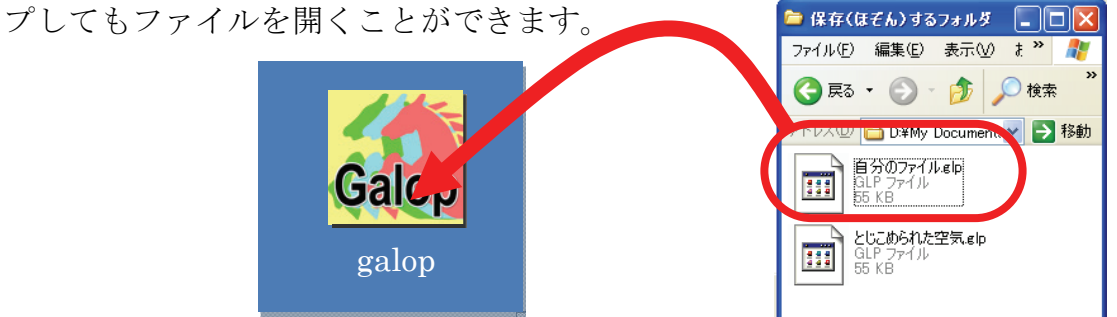

○ファイルからよびだす。

- (1) メニューバーの「ファイル」から「ギャロップからよみこむ」をえらびま す。
- (2) ファイルの場所をえらび,開きたいファイルをおします。ファイル名の所 にファイル名が表示されているのをかくにんし,[開く]をおします。

| ファイルを間く                  |                                                                                               |
|--------------------------|-----------------------------------------------------------------------------------------------|
| ファイルの場所型:                | 🖻 保存(ほぞん)するフォルダ                                                                               |
| していたファイル                 | <u> 一<br/>元<br/>5<br/>んだファイルetp</u><br>種類: GLP ファイル<br>更新日時: 2009/12/07 16:48<br>サイズ: 54.8 KB |
| デスクトップ                   | ラらんだファイルタが表示されていろか                                                                            |
| עלבאין ויא<br>קרבטלב איז | かくにんする。                                                                                       |
| र्न २०१७-७               |                                                                                               |
|                          | ファイル名(1):     えらんだファイルslp       ファイルの種類(1):     (Galopファイルvslp)                               |